# Configuración de SIAFyC para WINDOWS 11 Pro

Para la configuración del sistema SIAFyC es necesario contar con una licencia de windows 11 versión Profesional. La instalación del sistema operativo debe seguir las configuraciones por defecto.

Paso número 1: Haga click en inicio y busque el programa "ejecutar".

Le aparecerá la siguiente ventana:

|                 | Ejecutar                                                                                              | × |
|-----------------|----------------------------------------------------------------------------------------------------|---|
|                 | Escriba el nombre del programa, carpeta, documento o recurso de Internet que desea abrir con Windows. |   |
| A <u>b</u> rir: | gpedit.msc 1 v                                                                                        |   |
|                 | 🛞 Esta tarea se creará con privilegios administrativos.                                               |   |
|                 | 2 Aceptar Cancelar E <u>x</u> aminar                                                                  | ] |

Escriba en la mismo **"gpedit.msc"** y luego haga click en aceptar.

**Paso número 2:** Modificar las directivas de grupo local.

Haga doble click en "Configuración del equipo"

| E                                                                                                    | Editor de directi                                                                                                    | vas de grupo local                                             | - 🗆 🗙 |
|----------------------------------------------------------------------------------------------------|----------------------------------------------------------------------------------------------------|----------------------------------------------------------------|-------|
| Archivo Acción Ver                                                                                                    | Ayuda                                                                                                    |                                                                |       |
| 🗢 🔿 🔂 🔂 🖬                                                                                                    |                                                                                                    |                                                                |       |
| <ul> <li>Directiva Equipo local</li> <li>Configuración del ec</li> <li>Configuración de</li> <li>Configuración de</li> <li>Plantillas adminis</li> <li>Configuración de usi</li> <li>Configuración de</li> <li>Configuración de</li> <li>Configuración de</li> <li>Configuración de</li> <li>Plantillas adminis</li> </ul> | Directiva Equipo local<br>Configuración del equipo<br>Descripción:<br>Los administradores usan el nodo de<br>Configuración del equipo en las<br>directivas de grupo para establecer<br>las directivas que se han aplicado a<br>los equipos, sin tener en cuenta quién<br>inició la sesión en ellos. | Nombre<br>Configuración del equipo<br>Configuración de usuario |       |
| < >                                                                                                    | Extendido Estándar                                                                                                    |                                                                |       |
|                                                                                                    |                                                                                                    |                                                                |       |

# Haga doble click en **"Configuración de Windows"**

| <u>I</u>                                                                                                    | Editor de directi                                                                                                    | vas de grupo local                                                                            | - 🗆 🗙 |
|----------------------------------------------------------------------------------------------------|----------------------------------------------------------------------------------------------------|-----------------------------------------------------------------------------------------------|-------|
| Archivo Acción Ver A                                                                                                    | Ayuda                                                                                                    |                                                                                               |       |
| 🗢 🄿 🖄 📰 🗟 🛛                                                                                                    |                                                                                                    |                                                                                               |       |
| ectiva Equipo local         Configuración del equipo         Configuración de softwa         Configuración de Windo         Plantillas administrativas         Configuración de usuario         Configuración de softwa         Configuración de softwa         Configuración de Windo         Plantillas administrativas         Configuración de Vindo         Plantillas administrativas | Configuración del equipo<br>Configuración de Windows<br>Descripción:<br>La configuración de Windows se<br>aplica a los usuarios<br>independientemente del equipo en el<br>que inicien la sesión. Este nodo tiene<br>cinco subnodos: Configuración de<br>seguridad y Scripts. | Nombre<br>Configuración de software<br>Configuración de Windows<br>Plantillas administrativas |       |
| < >                                                                                                    | Extendido Estándar                                                                                                    |                                                                                               |       |
|                                                                                                    |                                                                                                    |                                                                                               |       |

Haga doble click en "Configuración de seguridad"

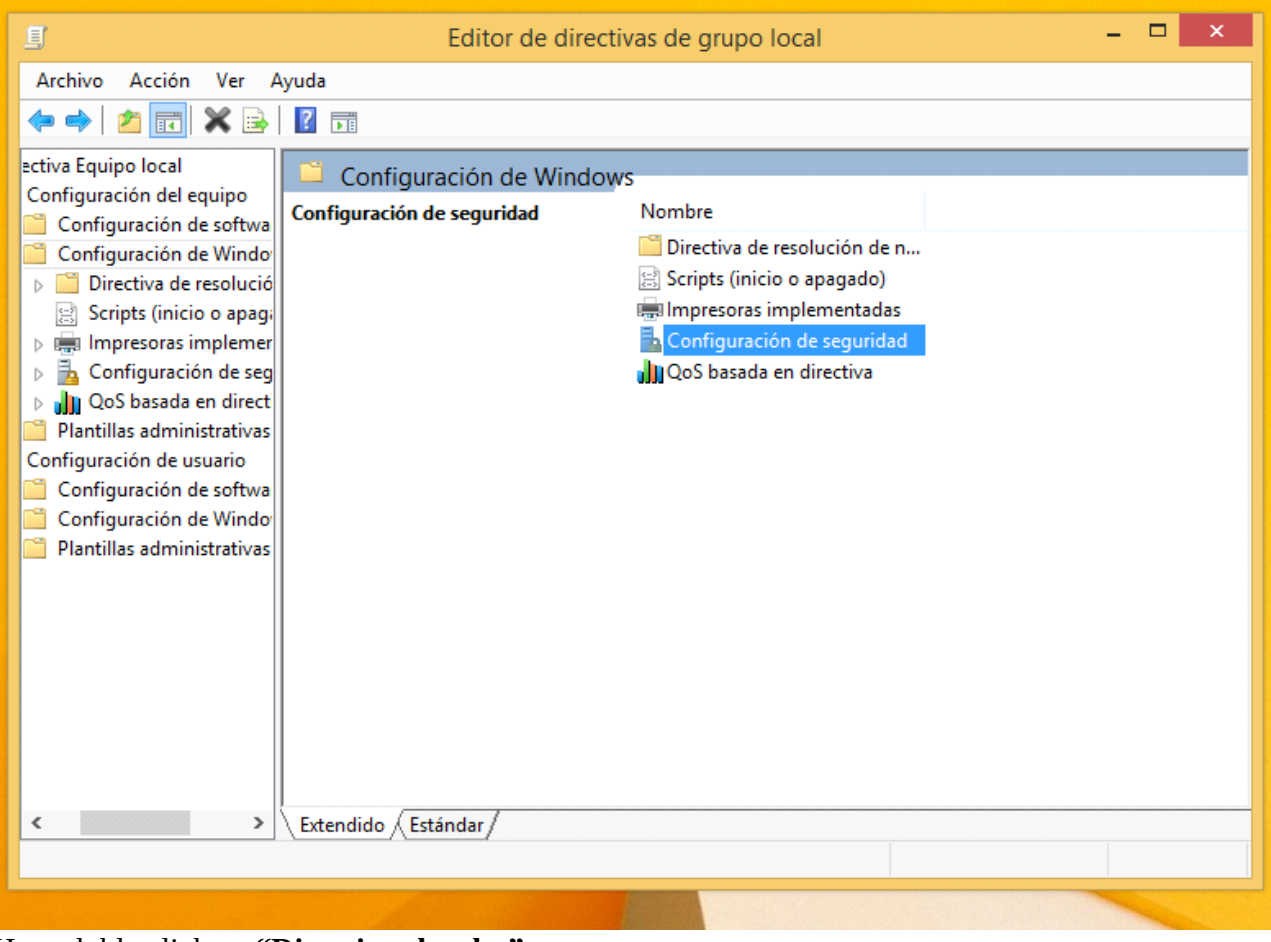

Haga doble click en **"Directivas locales"** 

| <u>_</u>                                                                                                    | Editor de directivas de | grupo local –                                                                                                    | □ × |
|----------------------------------------------------------------------------------------------------|-------------------------|----------------------------------------------------------------------------------------------------|-----|
| Archivo Acción Ver A                                                                                                    | Ayuda                   | Descripción                                                                                                    |     |
| Configuración del equipo<br>Configuración de softwa<br>Configuración de Windo<br>Directiva de resolució<br>Scripts (inicio o apagi<br>Electrica de resolució<br>Configuración de seg<br>Dim QoS basada en direct<br>Plantillas administrativas<br>Configuración de usuario<br>Configuración de softwa<br>Configuración de Windo<br>Plantillas administrativas | Nombre                  | Descripcion<br>Directivas de bloqueo de contraseña y cuenta<br>Directivas de opciones de seguridad, derechos<br>Firewall de Windows con seguridad avanzada<br>Directivas de grupo de ubicación, icono y nom<br>Directivas de control de aplicaciones<br>Administración del protocolo de seguridad de l<br>Configuración de directiva de auditoría avanzada |     |
| < >                                                                                                    |                         |                                                                                                    |     |

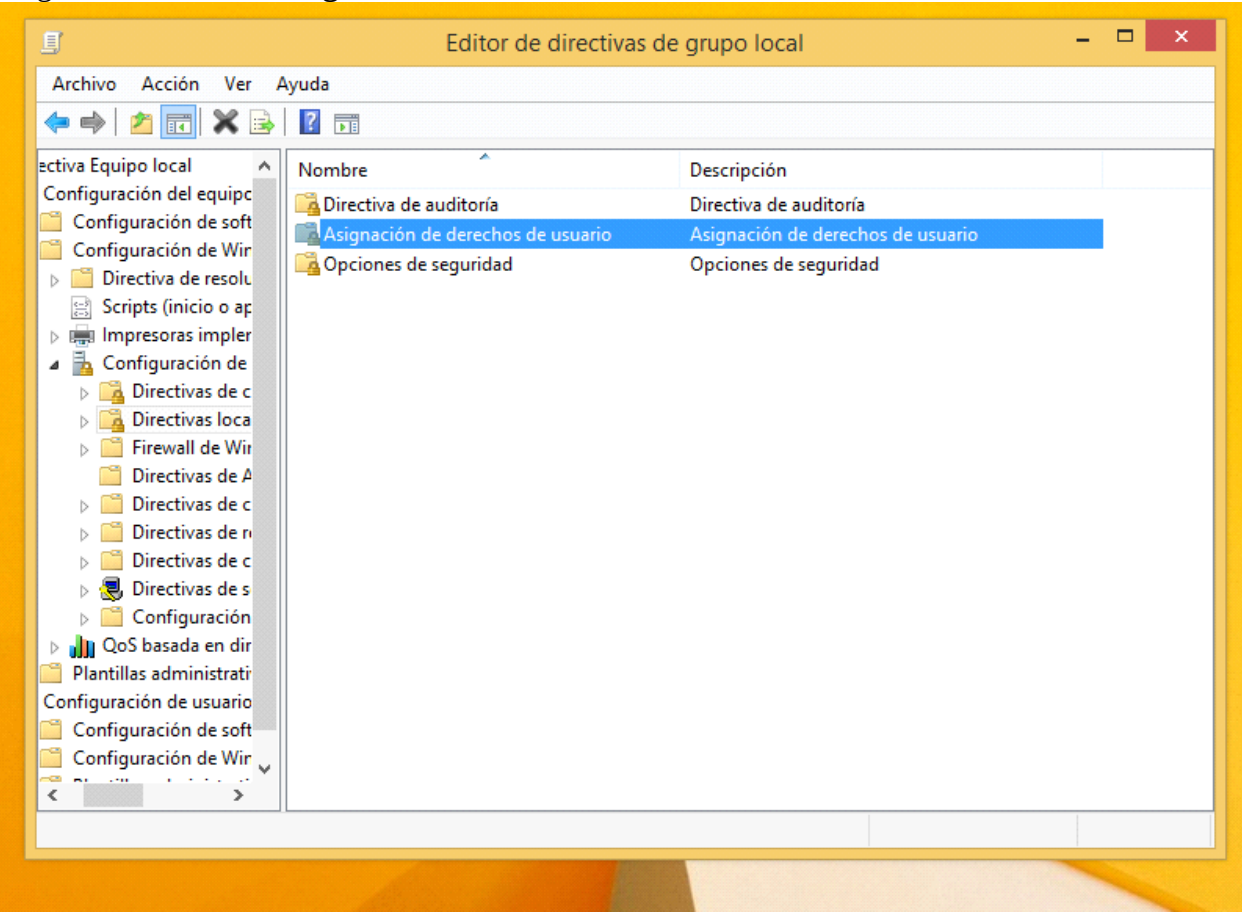

Haga doble click en "Asignación de derechos de usuario".

Haga doble click en "Tomar posesión de archivos y objetos"

| <u>_</u>                                                                                                    | Editor de directivas de grupo local                                                                                                    | -                                                                                                    | - 🗆 🗙 |
|----------------------------------------------------------------------------------------------------|----------------------------------------------------------------------------------------------------|----------------------------------------------------------------------------------------------------|-------|
| Archivo Acción Ver A                                                                                                    | yuda                                                                                                    |                                                                                                    |       |
| 🗢 🔿  🖬 🔀 🗐                                                                                                    | ▶   ? 請                                                                                                    |                                                                                                    |       |
| iquipo local          juración del equipo       nfiguración de software         nfiguración de Windows          Directiva de resolución d          Scripts (inicio o apagado          Impresoras implementac          Configuración de seguri          Directivas de cuenta          Directivas locales                | Directiva<br>Generar perfiles de un solo proceso<br>Generar perfiles del rendimiento del sistema<br>Habilitar confianza con el equipo y las cuentas de usuario p<br>Hacer copias de seguridad de archivos y directorios<br>Iniciar sesión como proceso por lotes<br>Iniciar sesión como servicio<br>Modificar la etiqueta de un objeto<br>Modificar valores de entorno firmware<br>Obtener acceso al administrador de credenciales como un II                                                                                                    | Configuración de seguri<br>Administradores<br>Administradores,NT SER<br>Administradores,Operad<br>Administradores,Operad<br>NT SERVICE\ALL SERVIC<br>Administradores                                                                                                  | ^     |
| <ul> <li>Asignación de de</li> <li>Qpciones de segu</li> <li>Firewall de Windows</li> <li>Directivas de Adminie</li> <li>Directivas de clave pt</li> <li>Directivas de control</li> <li>Directivas de segurida</li> <li>Configuración de dire<br/>QoS basada en directiva</li> <li>Intillas administrativas</li> </ul> | <ul> <li>Omitir comprobación de recorrido</li> <li>Permitir el inicio de sesión local</li> <li>Permitir inicio de sesión a través de Servicios de Escritorio re</li> <li>Quitar equipo de la estación de acoplamiento</li> <li>Realizar tareas de mantenimiento del volumen</li> <li>Reemplazar un símbolo (token) de nivel de proceso</li> <li>Restaurar archivos y directorios</li> <li>Sincronizar los datos del servicio de directorio</li> <li>Suplantar a un cliente tras la autenticación</li> <li>Tener acceso a este equipo desde la red</li> <li>Tomar posesión de archivos y otros objetos</li> </ul> | Todos, SERVICIO LOCAL,<br>Invitado, Administradore<br>Administradores, Usuarios<br>Administradores, Usuarios<br>Administradores<br>SERVICIO LOCAL, Servici<br>Administradores, Operad<br>SERVICIO LOCAL, Servici<br>Todos, Administradores<br>Testw8, Administradores |       |
| < >>                                                                                                    |                                                                                                    |                                                                                                    | ¥     |

Le aparecerá la siguiente pantalla: Haga click en **"Agregar usuario o Grupo"** 

| j –                                                           | Descrite de la Transcence de constitue en estas 2 | _ 🗆 🗡                   |
|---------------------------------------------------------------|---------------------------------------------------|-------------------------|
| Archivo Acción Ver A                                          | Propiedades: Tomar posesion de archivos y otros   |                         |
|                                                               | Configuración de seguridad local Explicación      |                         |
| Equipo local                                                  | Tomar posesión de archivos y otros objetos        | de seguri ^             |
| nfiguración de software<br>nfiguración de Windows             |                                                   | es,NT SER               |
| Directiva de resolución d<br>Scripts (inicio o apagado        | Administradores                                   | res,Operad              |
| Impresoras implementad<br>Configuración de segurio            |                                                   | es,Operad<br>LL SERVIC  |
| Directivas de cuenta                                          |                                                   | es                      |
| Directiva de audit                                            |                                                   | 0 LOCAL                 |
| Asignación de de     Opciones de segu     Firowall do Windows |                                                   | nistradore              |
| Directivas de Admini:                                         | Agregar usuario o grupo Quitar                    | res, Usuarios           |
| Directivas de restricci                                       |                                                   | AL,Servici              |
| Directivas de control                                         |                                                   | es,Operad               |
| Configuración de diro<br>QoS basada en directiva              |                                                   | AL,Servici<br>stradores |
| Intillas administrativas                                      | Acenter Cancelar Antion                           | istradores              |
|                                                               | Aceptar Cancelar Apicar                           |                         |
|                                                               |                                                   |                         |

Haga click en "Opciones Avanzadas"

| Usuarios o Entidades de seguridad integrada | s Tipos de objeto |
|---------------------------------------------|-------------------|
| Desde esta ubicación:                       |                   |
| TEST_W8                                     | Ubicaciones       |
|                                             |                   |

## Haga click en: "Buscar ahora"

|                   | Seleccio                  | onar Usuarios o Grupos       | ×        |
|-------------------|---------------------------|------------------------------|----------|
| Seleccionar este  | tipo de objeto:           |                              |          |
| Usuarios o Entid  | ades de seguridad integr  | adas Tipos de objeto         |          |
| Desde esta ubica  | ación:                    |                              | -        |
| TEST_W8           |                           | Ubicaciones                  |          |
| Consultas com     | unes                      |                              |          |
| Nombre:           | Empieza con 🗸 🗸           | Columnas                     |          |
| Descripción:      | Empieza con 🗸 🗸           | Buscar aho                   | vra      |
| Cuentas d         | eshabilitadas             | Detener                      |          |
| Contraseñ         | as que nunca expiran      |                              |          |
| Número de día     | as transcurridos desde el | último inicio de sesión: 🔍 🔗 |          |
|                   |                           |                              |          |
|                   |                           |                              |          |
| Resultado de la l | púsqueda:                 | Aceptar Cancela              | <u>۲</u> |
| Nombre            | En la carpeta             |                              |          |
|                   |                           |                              |          |
|                   |                           |                              |          |
|                   |                           |                              |          |
|                   |                           |                              |          |
|                   |                           |                              |          |
|                   |                           |                              |          |

## Seleccione su nombre de usuario.

|                                                               | Selecc                  | ionar Usuarios o Gru        | upos      | ×            |
|---------------------------------------------------------------|-------------------------|-----------------------------|-----------|--------------|
| Seleccionar este                                              | tipo de objeto:         |                             |           |              |
| Usuarios o Entid                                              | ades de seguridad inte  | gradas                      | Tipos o   | le objeto    |
| Desde esta ubica                                              | ición:                  |                             |           |              |
| TEST_W8                                                       |                         |                             | Ubica     | aciones      |
| Consultas comu                                                | ines                    |                             |           |              |
| Nombre:                                                       | Empieza con             | Y                           |           | Columnas     |
| Descripción:                                                  | Empieza con             | ~                           |           | Buscar ahora |
| Cuentas de                                                    | eshabilitadas           |                             |           | Detener      |
| Contraseña                                                    | as que nunca expiran    |                             |           |              |
| Número de día                                                 | s transcurridos desde ( | el último inicio de sesión: | ~         | <del>P</del> |
| Resultado de la b                                             | uísqueda:               | :                           | 2 Aceptar | Cancelar     |
| Nombre                                                        | En la carpeta           |                             |           | ^            |
| IUSR<br>NETWORK<br>SERVICIO<br>Servicio de rec<br>SERVICIO LO | 1                       |                             |           |              |
| Testw8                                                        | TEST_W8                 | 1                           |           |              |
| TODOS LOS .                                                   |                         |                             |           | ~            |

#### Acepte todas las ventanas.

| Seleccionar este tipo de objeto:                          |                                |                          |
|-----------------------------------------------------------|--------------------------------|--------------------------|
| Usuarios o Entidades de seguridad integ                   | gradas                         | Tipos de objeto          |
| Desde esta ubicación:                                     |                                |                          |
| TEST W8                                                   |                                |                          |
| 1231_100                                                  |                                | Ubicaciones              |
| Escriba los nombres de objeto que desea<br>TEST W8\Testw8 | a seleccionar ( <u>ejemplo</u> | S):<br>Comprobar nombres |

## Paso número 3: configurar: Opciones de seguridad

Haga doble click en "Configuración del equipo"

| <u>I</u>                                                                                                    | Editor de directi                                                                                                    | vas de grupo local                                       | - |  |
|----------------------------------------------------------------------------------------------------|----------------------------------------------------------------------------------------------------|----------------------------------------------------------|---|--|
| Archivo Acción Ver A                                                                                                    | Ayuda                                                                                                    |                                                          |   |  |
| <ul> <li>Directiva Equipo local</li> <li>Configuración del ec</li> <li>Configuración de</li> <li>Configuración de</li> <li>Plantillas adminis</li> <li>Configuración de us</li> <li>Configuración de</li> <li>Configuración de</li> <li>Plantillas adminis</li> </ul> | Directiva Equipo local<br>Configuración del equipo<br>Descripción:<br>Los administradores usan el nodo de<br>Configuración del equipo en las<br>directivas de grupo para establecer<br>las directivas que se han aplicado a<br>los equipos, sin tener en cuenta quién<br>inició la sesión en ellos. | Nombre Configuración del equipo Configuración de usuario |   |  |
| < >>                                                                                                    | Extendido Estándar/                                                                                                    |                                                          |   |  |
|                                                                                                    |                                                                                                    |                                                          |   |  |

## Haga doble click en "Configuración de Windows"

| <u>.</u>                                                                                                    | Editor de directi                                                                                                    | vas de grupo local                                                                   | - | × |
|----------------------------------------------------------------------------------------------------|----------------------------------------------------------------------------------------------------|--------------------------------------------------------------------------------------|---|---|
| Archivo Acción Ver                                                                                                    | Ayuda                                                                                                    |                                                                                      |   |   |
| <ul> <li>Configuración del equipo</li> <li>Configuración del equipo</li> <li>Configuración de softwa</li> <li>Configuración de Windo</li> <li>Plantillas administrativas</li> <li>Configuración de softwa</li> <li>Configuración de softwa</li> <li>Configuración de softwa</li> <li>Configuración de softwa</li> <li>Plantillas administrativas</li> </ul> | Configuración del equipo<br>Configuración de Windows<br>Descripción:<br>La configuración de Windows se<br>aplica a los usuarios<br>independientemente del equipo en el<br>que inicien la sesión. Este nodo tiene<br>cinco subnodos: Configuración de<br>seguridad y Scripts. | Nombre Configuración de software Configuración de Windows Plantillas administrativas |   |   |
| < >                                                                                                    | Extendido Estándar                                                                                                    |                                                                                      |   |   |
|                                                                                                    |                                                                                                    |                                                                                      |   |   |

#### Haga doble click en "Configuración de seguridad"

| Editor de directivas de grupo local – 🗆 🗙                                     |                            |                              |  |  |  |  |  |  |  |
|-------------------------------------------------------------------------------|----------------------------|------------------------------|--|--|--|--|--|--|--|
| Archivo Acción Ver Ayuda                                                      |                            |                              |  |  |  |  |  |  |  |
| 🗢 🔿 🖄 📰 🗙 🗟                                                                   | ?                          |                              |  |  |  |  |  |  |  |
| ectiva Equipo local                                                           | 🚊 Configuración de Windo   | ows                          |  |  |  |  |  |  |  |
| Configuración de softwa                                                       | Configuración de seguridad | Nombre                       |  |  |  |  |  |  |  |
| Configuración de Windo                                                        |                            | Directiva de resolución de n |  |  |  |  |  |  |  |
| Directiva de resolució                                                        |                            | Scripts (inicio o apagado)   |  |  |  |  |  |  |  |
| <ul> <li>Scripts (inicio o apaga</li> <li>Impresoras implementaria</li> </ul> |                            | Configuración de seguridad   |  |  |  |  |  |  |  |
| Configuración de seg                                                          |                            | 🔐 QoS basada en directiva    |  |  |  |  |  |  |  |
| D QoS basada en direct                                                        |                            |                              |  |  |  |  |  |  |  |
| Plantillas administrativas                                                    |                            |                              |  |  |  |  |  |  |  |
| Configuración de softwa                                                       |                            |                              |  |  |  |  |  |  |  |
| Configuración de Windo                                                        |                            |                              |  |  |  |  |  |  |  |
| 📋 Plantillas administrativas                                                  |                            |                              |  |  |  |  |  |  |  |
|                                                                               |                            |                              |  |  |  |  |  |  |  |
|                                                                               |                            |                              |  |  |  |  |  |  |  |
|                                                                               |                            |                              |  |  |  |  |  |  |  |
|                                                                               |                            |                              |  |  |  |  |  |  |  |
|                                                                               |                            |                              |  |  |  |  |  |  |  |
|                                                                               |                            |                              |  |  |  |  |  |  |  |
| < >>                                                                          | Extendido Estándar         |                              |  |  |  |  |  |  |  |
|                                                                               | ,                          |                              |  |  |  |  |  |  |  |
|                                                                               |                            |                              |  |  |  |  |  |  |  |

Haga doble click en "Directivas locales"

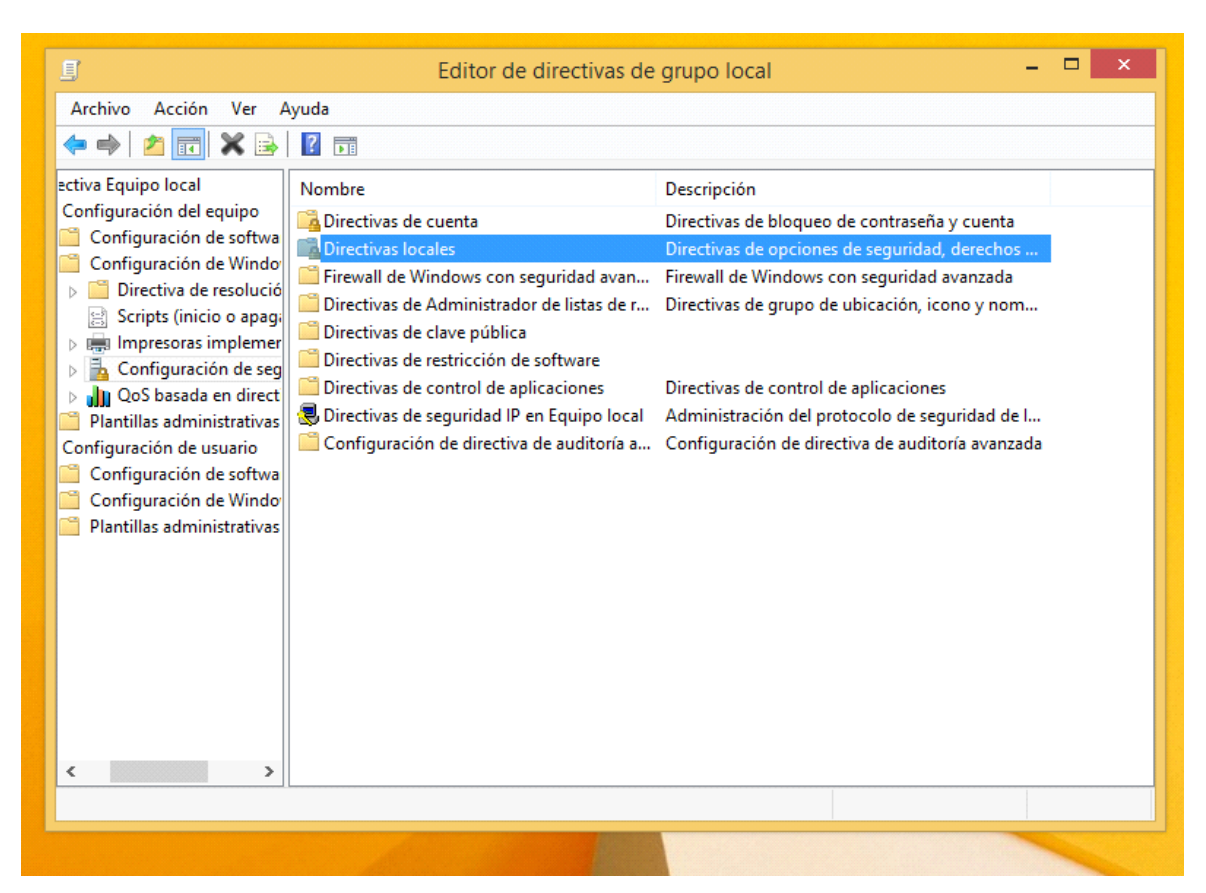

Haga doble click en: "Opciones de seguridad"

| 🗐 Editor de directivas de grupo local – 🗖 🗖 |                                     |                                   |  |  |  |  |  |  |  |
|---------------------------------------------|-------------------------------------|-----------------------------------|--|--|--|--|--|--|--|
| Archivo Acción Ver A                        | Ayuda                               |                                   |  |  |  |  |  |  |  |
| 🗢 🄿 🖄 📰 🗙 🗟                                 | ?                                   |                                   |  |  |  |  |  |  |  |
| Directiva Equipo loca                       | Nombre                              | Descripción                       |  |  |  |  |  |  |  |
| ▲ M Configuración de<br>Configuración de    | 📴 Directiva de auditoría            | Directiva de auditoría            |  |  |  |  |  |  |  |
| Configuración                               | 📴 Asignación de derechos de usuario | Asignación de derechos de usuario |  |  |  |  |  |  |  |
| Directiva c                                 | 🙀 Opciones de seguridad             | Opciones de seguridad             |  |  |  |  |  |  |  |
| Scripts (ini                                |                                     |                                   |  |  |  |  |  |  |  |
| Impresora                                   |                                     |                                   |  |  |  |  |  |  |  |
| a 🚡 Configura                               |                                     |                                   |  |  |  |  |  |  |  |
| Directi                                     |                                     |                                   |  |  |  |  |  |  |  |
| a 📴 Directi                                 |                                     |                                   |  |  |  |  |  |  |  |
| ⊳ 🔂 Din                                     |                                     |                                   |  |  |  |  |  |  |  |
| Asi                                         |                                     |                                   |  |  |  |  |  |  |  |
|                                             |                                     |                                   |  |  |  |  |  |  |  |
|                                             |                                     |                                   |  |  |  |  |  |  |  |
| Directi                                     |                                     |                                   |  |  |  |  |  |  |  |
| Directi                                     |                                     |                                   |  |  |  |  |  |  |  |
| Directi                                     |                                     |                                   |  |  |  |  |  |  |  |
| > 🜏 Directi                                 |                                     |                                   |  |  |  |  |  |  |  |
| Config                                      |                                     |                                   |  |  |  |  |  |  |  |
| QoS basad                                   |                                     |                                   |  |  |  |  |  |  |  |
| Plantillas adm                              |                                     |                                   |  |  |  |  |  |  |  |
| < >>                                        |                                     |                                   |  |  |  |  |  |  |  |
|                                             |                                     |                                   |  |  |  |  |  |  |  |
|                                             |                                     |                                   |  |  |  |  |  |  |  |

Haga doble click en: **"Control de cuentas de usuario: ejecutar todos los administradores en modo de aprobación de administrado".** 

| <u>I</u>                                                                                                    | Editor de directivas de grupo local 🛛 🗖 🗖                                                                                                    | ×                                                                                                |  |  |  |  |  |  |  |
|----------------------------------------------------------------------------------------------------|----------------------------------------------------------------------------------------------------|--------------------------------------------------------------------------------------------------|--|--|--|--|--|--|--|
| Archivo Acción Ver Ayuda                                                                                                    |                                                                                                    |                                                                                                  |  |  |  |  |  |  |  |
|                                                                                                    |                                                                                                    |                                                                                                  |  |  |  |  |  |  |  |
| <ul> <li>Directiva Equipo loca</li> <li>Configuración de</li> <li>Configuraciór</li> <li>Configuraciór</li> <li>Directiva c</li> <li>Scripts (ini)</li> <li>Impresora</li> <li>Configura</li> <li>Configura</li> <li>Directi</li> <li>Directi</li> <li>Directi</li> <li>Directi</li> <li>Directi</li> <li>Directi</li> <li>Directi</li> <li>Directi</li> <li>Directi</li> <li>Directi</li> <li>Directi</li> <li>Directi</li> <li>Directi</li> <li>Directi</li> <li>Op</li> <li>Firewa</li> <li>Directi</li> <li>Directi</li> <li>Directi</li> <li>Directi</li> <li>Directi</li> <li>Directi</li> <li>Directi</li> <li>Directi</li> <li>Directi</li> <li>Directi</li> <li>Directi</li> <li>Directi</li> <li>Directi</li> <li>Directi</li> <li>Directi</li> <li>Directi</li> <li>Directi</li> <li>Plantillas adm</li> </ul> | Directiva Cliente de redes de Microsoft: firmar digitalmente las comunicaciones (siempre) Configuración del sistema: subsistemas opcionales Configuración del sistema: usar reglas de certificado en ejecutables de Windows para directivas de Consola de recuperación: permitir el inicio de sesión administrativo automático Consola de recuperación: permitir la copia de disquetes y el acceso a todas las unidades y carpetas Control de cuentas de usuario: cambiar al escritorio seguro cuando se pida confirmación de elevac Control de cuentas de usuario: comportamiento de la petición de elevación para los administrador Control de cuentas de usuario: comportamiento de la petición de elevación para los usuarios están Control de cuentas de usuario: detectar instalaciones de aplicaciones y pedir confirmación de eleva Control de cuentas de usuario: elevar solo aplicaciones UIAccess instaladas en ubicaciones seguras Control de cuentas de usuario: Modo de aprobación de administrador para la cuenta predefinida A Control de cuentas de usuario: permitir que las aplicaciones UIAccess pidan confirmación de eleva Control de cuentas de usuario: permitir que las aplicaciones UIAccess pidan confirmación de eleva Control de cuentas de usuario: permitir los cambios de contraseña de cuenta de equipo Control de cuentas de usuario: requisitos de firma de servidor LDAP Criptografía de sistema: torzar la protección con claves seguras para las claves de usuario almacena Criptografía de sistema: usar algoritmos que cumplan FIPS para cifrado, firma y operaciones hash | Cc ^<br>De<br>(SI<br>De<br>De<br>De<br>Ele<br>Pe<br>Ha<br>De<br>De<br>Ha<br>Nc<br>Nc<br>Nc<br>Nc |  |  |  |  |  |  |  |
|                                                                                                    |                                                                                                    |                                                                                                  |  |  |  |  |  |  |  |

Haga click en **deshabilitada** y luego en **aceptar**.

| Propiedades: Control de cuentas de usuario: ejecu ? ×                                                       |
|----------------------------------------------------------------------------------------------------|
| Configuración de seguridad local Explicación                                                                |
| Control de cuentas de usuario: ejecutar todos los administradores<br>en Modo de aprobación de administrador |
| <ul> <li>Habilitada</li> <li>Deshabilitada</li> <li>1</li> </ul>                                            |
|                                                                                                    |
|                                                                                                    |
|                                                                                                    |
| 2 Aceptar Cancelar Aplicar                                                                                  |

Reinicie el equipo para que windows tome los cambios.

Paso número 4: Configurar: "Control de cuentas de usuario".

Busque y haga click en: "Cambiar configuración de Control de cuentas de usuario".

Mueva la **barra al mínimo** y haga click en **aceptar**.

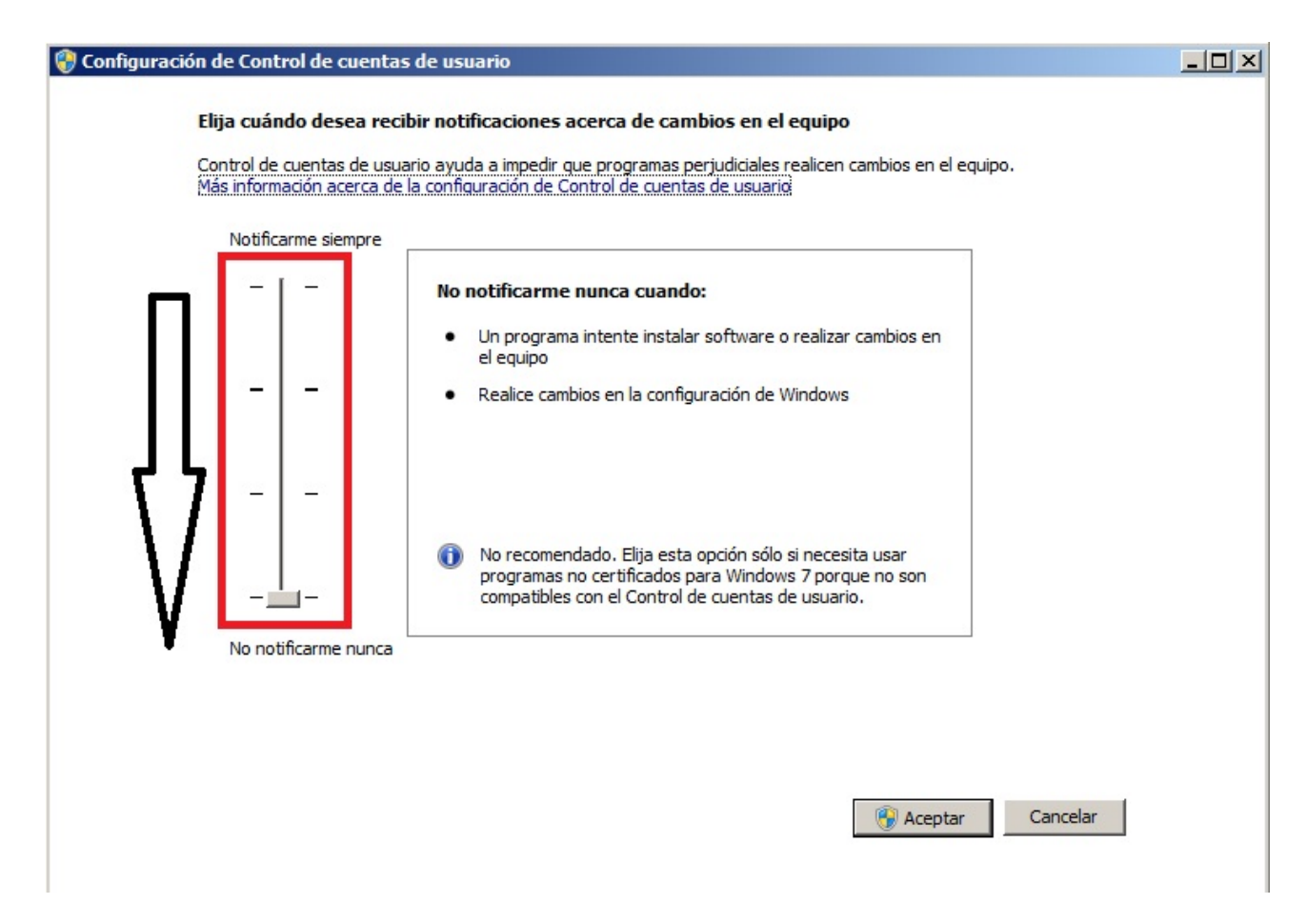

Paso número 5: Configuración de sitios seguros

haga click en inicio y busque opciones de internet

Haga click en:

- 1° Seguridad
- 2º Sitios de confianza
- 3º Baje la barra al mínimo
- 4º Sitios

| Opciones de Internel                                                                                                    | t                                                                                                    |                                               |                      | ? ×                                          |  |  |  |  |  |
|----------------------------------------------------------------------------------------------------|----------------------------------------------------------------------------------------------------|-----------------------------------------------|----------------------|----------------------------------------------|--|--|--|--|--|
| Conexiones<br>General                                                                                                    | Seguridad 1 Privacidad Contenie                                                                                                    |                                               |                      |                                              |  |  |  |  |  |
| Seleccione una zona<br>Internet<br>Internet<br>Sitios de Esta zona o<br>van a perio                                                                          | Intranet local                                                                                                    | r la configur<br>Sitios de co<br>que sabe que | nfianza iti<br>ue no | guridad.<br>2 O<br>ios restrii V<br>Sitios 4 |  |  |  |  |  |
| Bajo<br>Bajo<br>                                                                                                    | Esta zona tiene por lo menos un sitio web.<br>3 rel de seguridad para esta zona<br>Niveles permitidos para esta zona: Todos<br>Bajo<br>- Medidas de seguridad y advertencias mínimas<br>- Puede descargarse y ejecutarse la mayor parte del<br>contenido sin preguntar<br>- Funciona todo el contenido activo<br>- Apropiado para sitios en los que tiene plena confianza |                                               |                      |                                              |  |  |  |  |  |
| Habilitar Modo protegido (requiere reiniciar Internet Explorer) Nivel personalizado Nivel predeterminado Restablecer todas las zonas al nivel predeterminado |                                                                                                    |                                               |                      |                                              |  |  |  |  |  |
|                                                                                                    | Acept                                                                                                    | ar (                                          | Cancelar             | Aplicar                                      |  |  |  |  |  |

**Agregue la dirección** del SIAFyC a los sitios de confianza: 1º Escriba la dirección del SIAFyC:

192.168.0.2 192.168.0.42 200.16.134.131 200.41.229.187

2º **Quite el tilde** de Requerir comprobación de servidor

3° Click en agregar

4º Cerrar

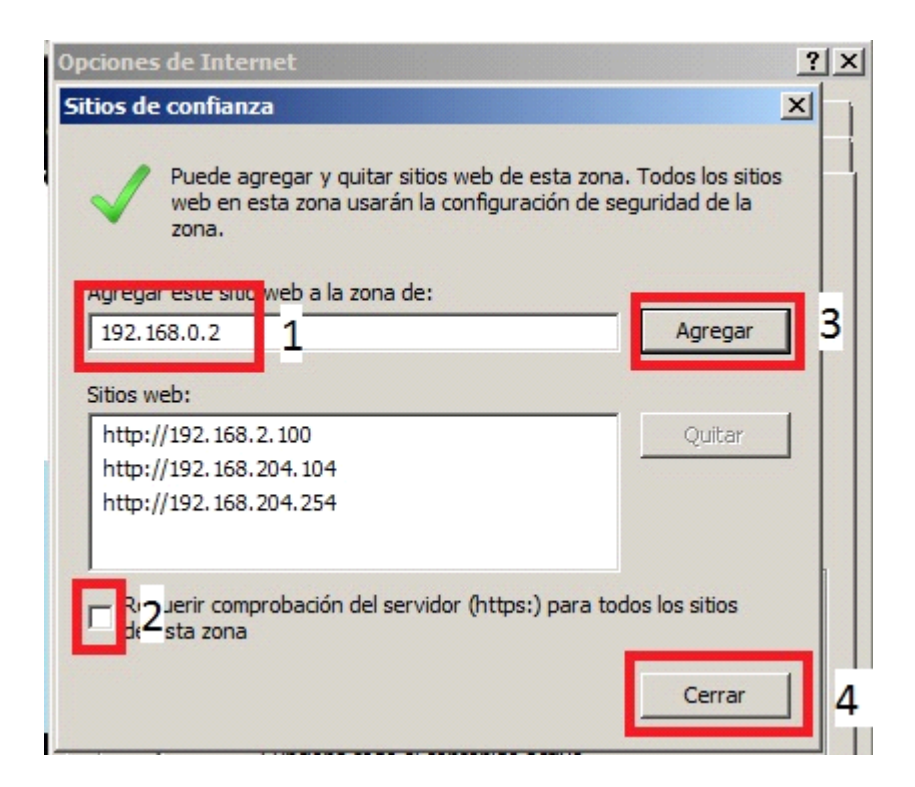

#### Paso número 6: Configuración de Microsoft Edge

Abra Edge y diríjase a configuración

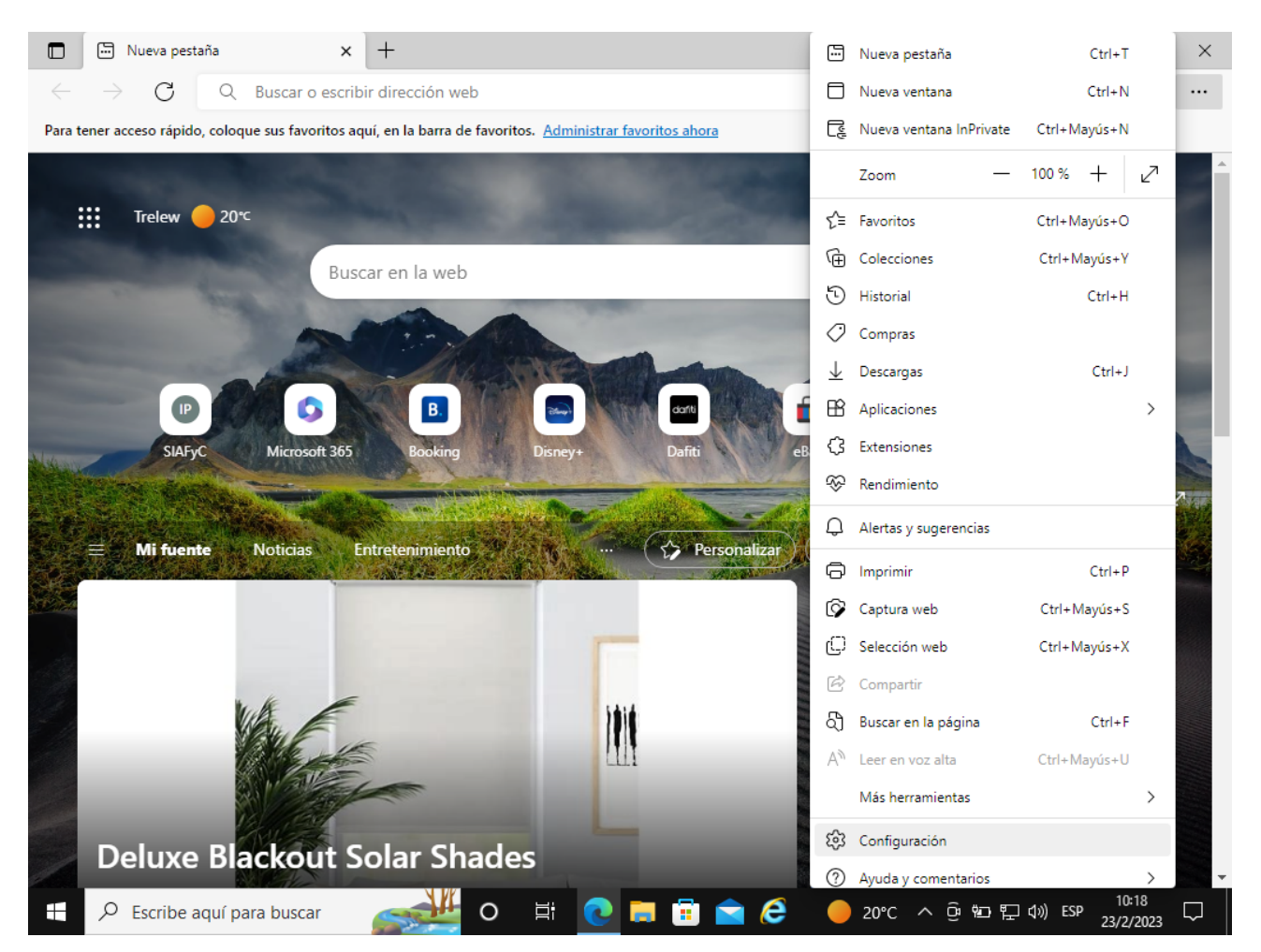

Diríjase a configuración: y haga click en navegador predeterminado:

|              | 鐐                        | Configuració             | n x                                 | +                | U                |          |            |           |            |              |                 | -            | ð               | ×      |
|--------------|--------------------------|--------------------------|-------------------------------------|------------------|------------------|----------|------------|-----------|------------|--------------|-----------------|--------------|-----------------|--------|
| $\leftarrow$ | $\rightarrow$            | С                        | € Edge   edge://s                   | ettings/profiles |                  |          |            |           |            | τõ           | 5∕≡             | Ē            |                 |        |
|              | Cor                      | nfigura                  | ación                               |                  |                  |          |            | Q         | Buscar e   | n configura  | ción            |              |                 |        |
|              | 8                        | Perfiles                 |                                     |                  |                  |          |            |           | +          | Agregar      | perfil          |              |                 |        |
|              | ĉ                        | Privacidac<br>servicios  | l, búsqueda y                       |                  |                  |          |            |           | 1          | , igregar i  |                 |              |                 |        |
|              | 3                        | Apariencia               | а                                   |                  |                  |          |            |           | e          |              |                 |              |                 |        |
|              |                          | Página de<br>principal y | inicio, página<br>y nuevas pestañas |                  |                  |          |            |           |            |              |                 |              |                 |        |
|              | Ē                        | Compartir                | r, copiar y pegar                   |                  |                  |          |            |           |            |              |                 |              |                 |        |
|              | ¢                        | Cookies y                | permisos del sitio                  | ad de los da     | itos de explorad | ción y . | Iniciar se | esión par | a sincroni | zar los dato | s               |              |                 |        |
|              | ٦                        | Navegado                 | or predeterminado                   | privacidad d     | e Microsoft      | 15       |            |           |            |              |                 |              |                 |        |
|              | $\underline{\downarrow}$ | Descargas                | Navegador predete                   | rminado          |                  |          |            |           |            |              |                 |              |                 |        |
|              | 양                        | Protecciór               | n infantil                          |                  |                  |          |            |           |            |              | >               |              |                 |        |
|              | Ał                       | Idiomas                  |                                     |                  |                  |          |            |           |            |              |                 |              |                 |        |
|              | Ð                        | Impresora                | 15                                  |                  |                  |          |            |           |            |              | /               |              |                 |        |
|              |                          | Sistema y                | rendimiento                         |                  |                  |          |            |           |            |              | >               |              |                 |        |
|              | C                        | Restablece               | er configuración                    |                  |                  |          |            |           |            |              |                 |              |                 |        |
|              | _                        | Teléfono y               | y otros dispositivos                |                  |                  |          |            |           |            |              | >               |              |                 |        |
|              | Ŵ                        | Accesibilio              | dad                                 |                  |                  |          |            |           |            |              | >               |              |                 |        |
|              | 9                        | Acerca de                | Microsoft Edge                      |                  |                  |          |            |           |            |              |                 |              |                 |        |
|              | Q                        | Escribe ac               | quí para buscar                     |                  |                  | 0        | 🔁 💼 🗘      | •         | 20°C ⁄     | \ @ ∰⊡ ¶     | ⊋ <b>⊲</b> ») I | ESP 1<br>23/ | 10:18<br>2/2023 | $\Box$ |

Haga click en agregar e ingrese las direcciones de SIAFyC:

192.168.0.2 192.168.0.42 200.16.134.131 200.41.229.187

|              | SIAFyC                                                                                                    | ×                                                                  | င္မ်ိဳး Configuración                            | ×                    | +                    |                          |                           |             | _      | ð     | $\times$ |
|--------------|----------------------------------------------------------------------------------------------------|--------------------------------------------------------------------|--------------------------------------------------|----------------------|----------------------|--------------------------|---------------------------|-------------|--------|-------|----------|
| $\leftarrow$ | C & Edge                                                                                                    | edge://setting                                                     | /defaultBrowser                                  |                      |                      |                          | 6 €                       | Ē           | é      |       |          |
| ≡ (          | Configuració                                                                                                    | 'n                                                                 |                                                  |                      |                      | Q Buscar                 | en configura              | ción        |        |       |          |
|              | Microsoft Edge es su navegador predeterminado Establecer como predeterminado                                                                                                    |                                                                    |                                                  |                      |                      |                          |                           |             |        |       |          |
|              | Compatibilidad de Internet Explorer<br>Hacer que los sitios heredados funcionen en Microsoft Edge<br>¿Tiene problemas para abrir sitios heredados? Con el modo Internet Explorer, puede abrir sitios heredados en<br>Microsoft Edge. Seleccione Agregar en Páginas del modo de Internet Explorer para agregar cualquier sitio<br>heredado a la lista de sitios que se abrirán automáticamente en modo Internet Explorer. |                                                                    |                                                  |                      |                      |                          |                           |             |        |       |          |
|              | Permitir que los siti                                                                                                    | os se vuelvan a                                                    | cargar en modo Intern                            | net Explorer (co     | mpatibilidad IE)     | 0                        | Permitir                  | ~           |        |       |          |
|              | Al navegar en Microsof<br>Explorer                                                                                                    | t Edge, si un sitio re                                             | equiere Internet Explorer p                      | ara ser compatible   | e, puede optar por v | olver a cargarlo en moc  | lo de Internet            |             |        |       |          |
|              | Páginas del modo o<br>Estas páginas se abrirái<br>automáticamente en el                                                                                                    | <b>de Internet Explo</b><br>n en modo de Inter<br>modo de Internet | orer<br>net Explorer durante 30 día<br>Explorer. | as a partir de la fe | cha en que agregue   | la página. Tiene 1 págir | Agrec<br>na que se abrirá | jar         |        |       |          |
|              | Página                                                                                                    |                                                                    |                                                  |                      | Fecha de adició      | n Expira                 |                           |             |        |       |          |
|              | http://192.168.                                                                                                    | 2.209/                                                             |                                                  |                      | 23/2/2023            | 25/3/2023                | 1                         | ⑪           |        |       |          |
| 4            | 𝒫 Buscar                                                                                                    |                                                                    | 0                                                | H 💽                  | I 🗊 💼 (              | 🤶 🔴 20°C                 | ^ <u>@</u> ∰∎ "           | 다<br>고 \$») | ESP 27 | 09:29 | <b>D</b> |